## المنشورات و المناقشات من واجهة المعلم في نظام سكوليرا للتعليم الالكتروني

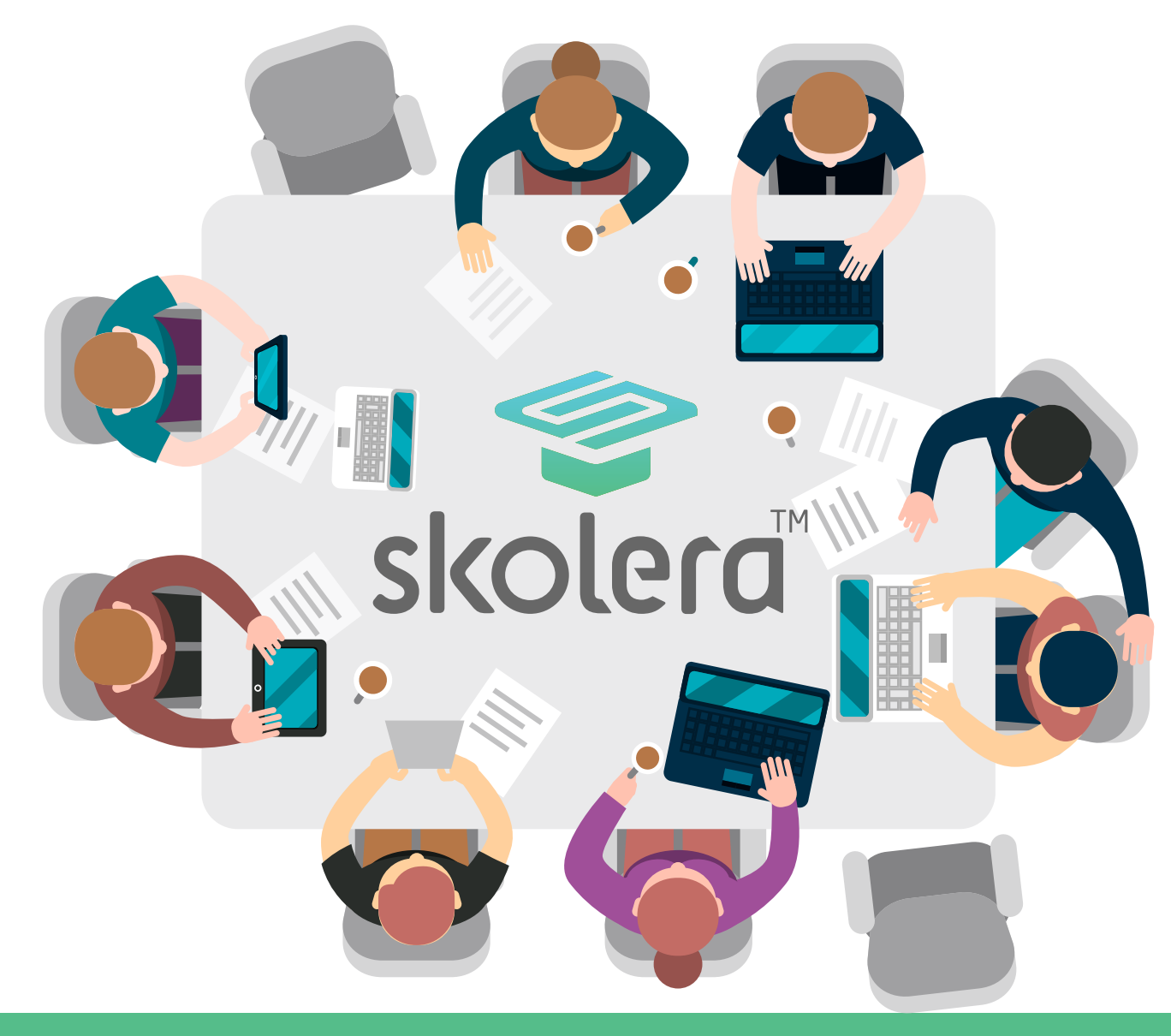

www.skolera.com

- تعمل منصة سكوليرا على جعل عملية مشاركة و تبادل الأفكار والابتكارات فيما بين الطلاب أكثر سهولة و فاعلية. لذلك فقد وفرت الأدوات التي يمكن للمعلم منها تبادل الأفكار الطلابية و تزويدهم بخيراته من خلال خاصية المنشورات و المناقشات .

- و يمكن للمعلم أن يقوم بالتفاعل مع طلابه من خلال نشر ملفات أو فيديوهات من شأنها الارتقاء بمستوى الطلاب حين الاطلاع عليها ومن جهة أخرى يستفيدون بها في إتمام المهمات المُسندة إليهم دون إهمال الجانب الإشرافي للمعلم على تعليقاتهم أو أفكارهم .

نظام سكوليرا يتيح للمدرسين والطلاب و أولباء الامور الحصول على نسخة تجريبية مجانية لتجربة النظام يشكل واقعى والتعرف على خصائصه وذلك من خلال الضغط هنا.

https://www.skolera.com/ar/RequestDemo.aspx

- بالإضافة إلى إمكانية إطلاع المشرف التربوي و باقى معلمى الفصل على ما يتم نشره من أحد المعلمين لاكتمال الاستفادة العامة و التعرف على مستويات التفكير الطلابية .

> www.skolera.com m.esawi@skolera.com

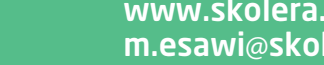

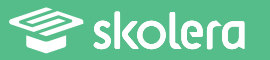

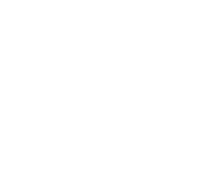

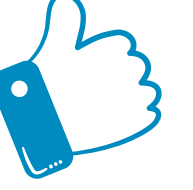

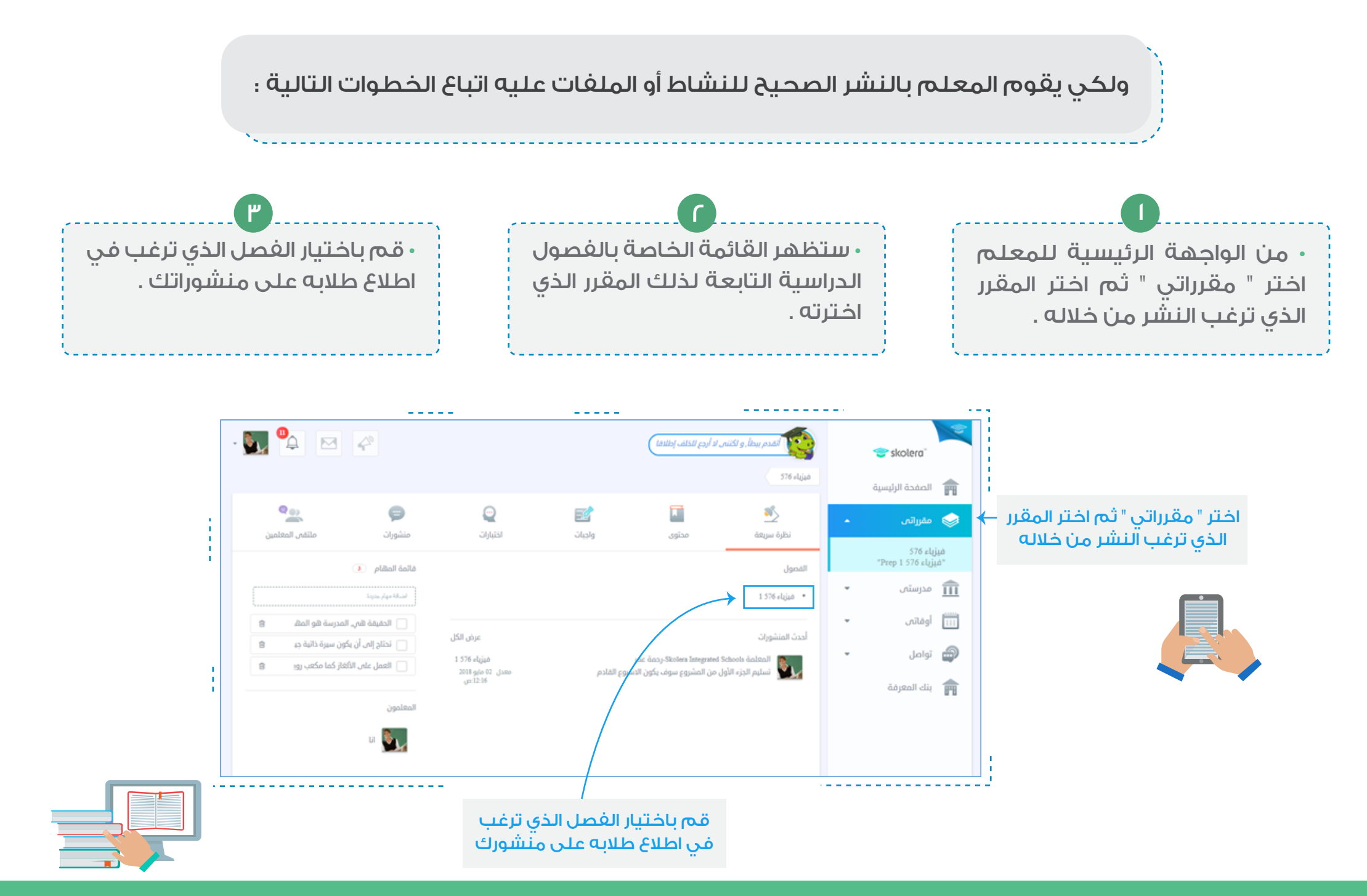

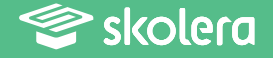

• ستظهر القائمة الخاصة بالفصل الذي اخترته ، قم بالضغط على " منشورات " .

• باختيار زر إدراج ملف الذي يظهر في آخر مربع المنشورات ليفتح للمعلم ملفات الكمبيوتر الخاصة به .

• قم باختيار الملف الذي ترغب في نشره ، مع الأخذ في الاعتبار أنه يتوجب على المعلم نسخ اسم الملف الذي سيقوم بنشره .

• ثم وضع اسم الملف في مربع " أحدث المنشورات " وذلك لتتم عملية النشر بطريقة صحيحة ثم اضغط على " نشر " .

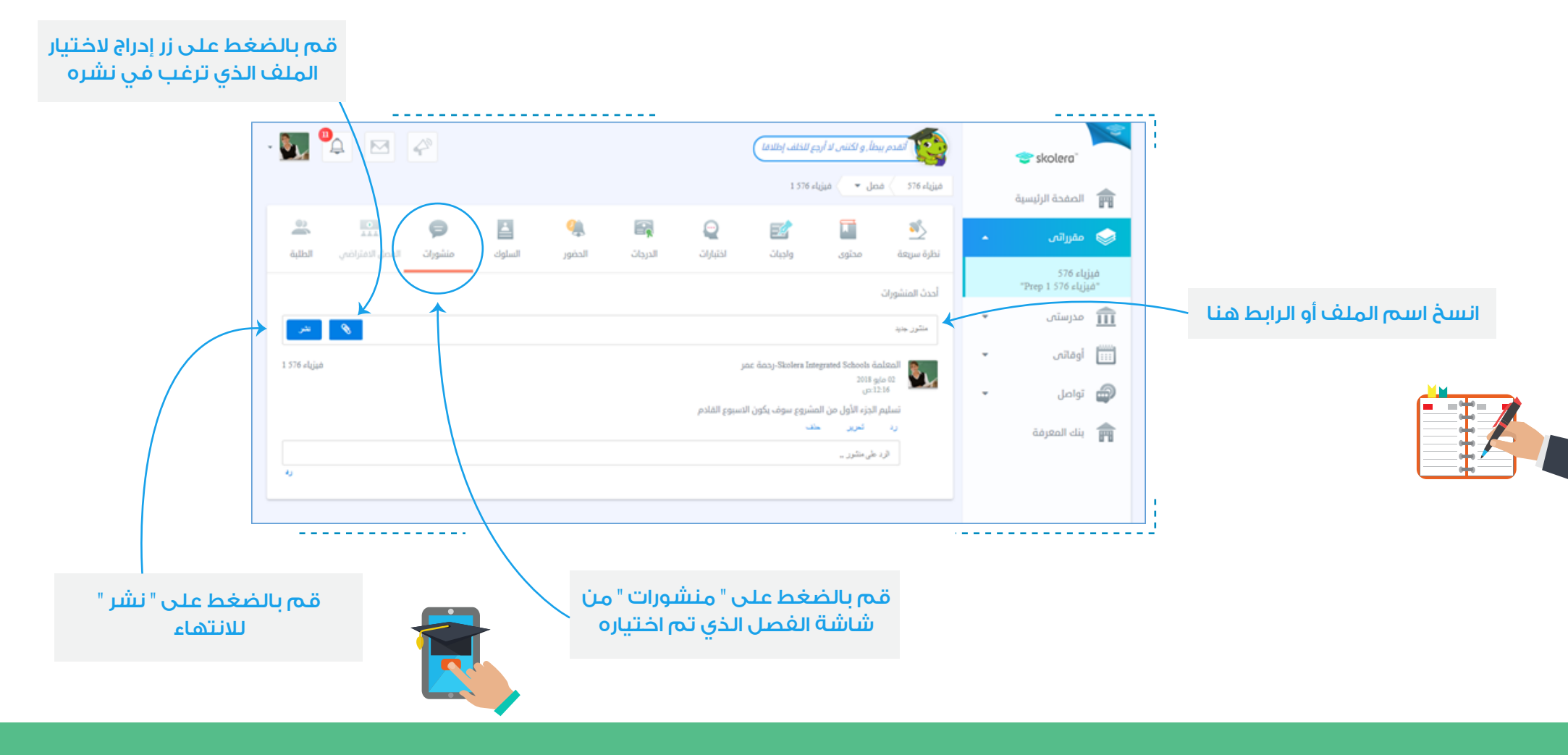

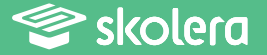

• بعد ذلك .. ستظهر رسالة بأن الملف أو المنشور قد تم نشره بنجاح .

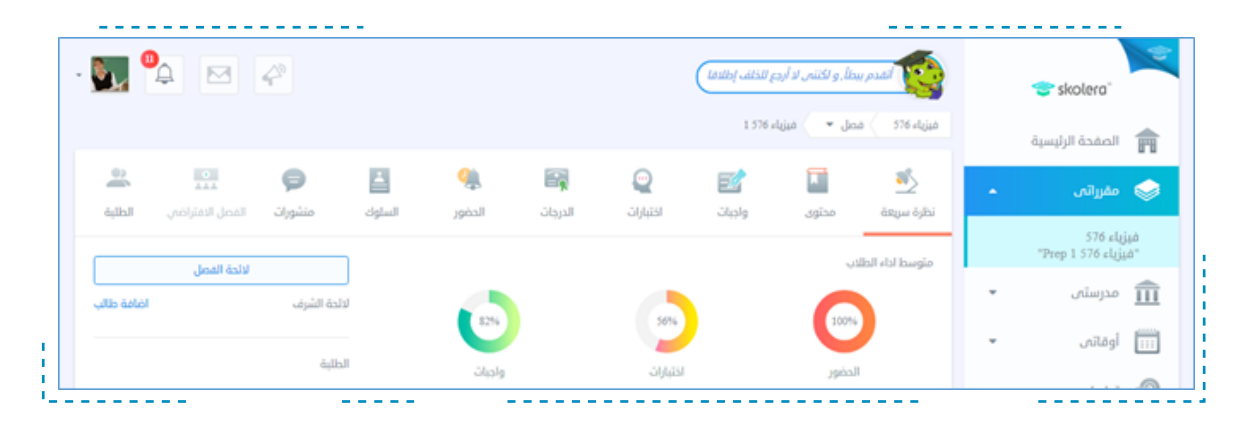

يمكنك أيضا مشاهدة فيديو شرح عملى للمنشورات و المناقشات من واجهة المعلم في نظام سكوليرا للتعليم الالكتروني أضغط هنا لمشاهدة الفيديو.

https://www.skolera.com/ar/RequestSupport.aspx

ملحوظة: ستجد الفيديو بعنوان " كيف تستخدم المنشورات فى نظام سكوليرا للتعليم الالكترونى " فى الجزء الخاص بمصادر المعلم فى صفحة المصادر التعليمية .

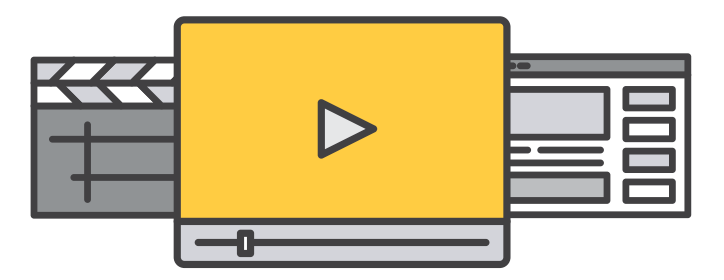

بذلك نكون قد انتهينا من شرح كيفية استخدام خاصية المنشورات و المناقشات من واجهة المعلم ليتمكن الطلاب من الاطلاع على الأفكار الجديدة وتبادل الخبرات بجانب قدرة المعلمين على تقييم جيد للطلاب سواء كانوا في شكل مجموعات أو منفردين .

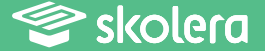